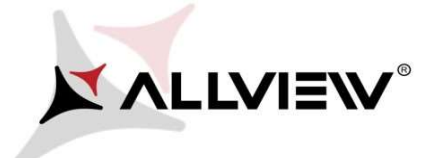

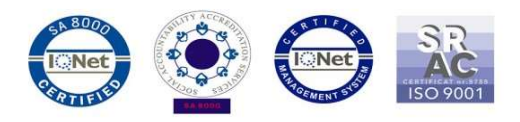

## Procedura aktualizacji za pomocą OTA – Allview P8 Energy mini / Android 5.1 / 11.08.2016

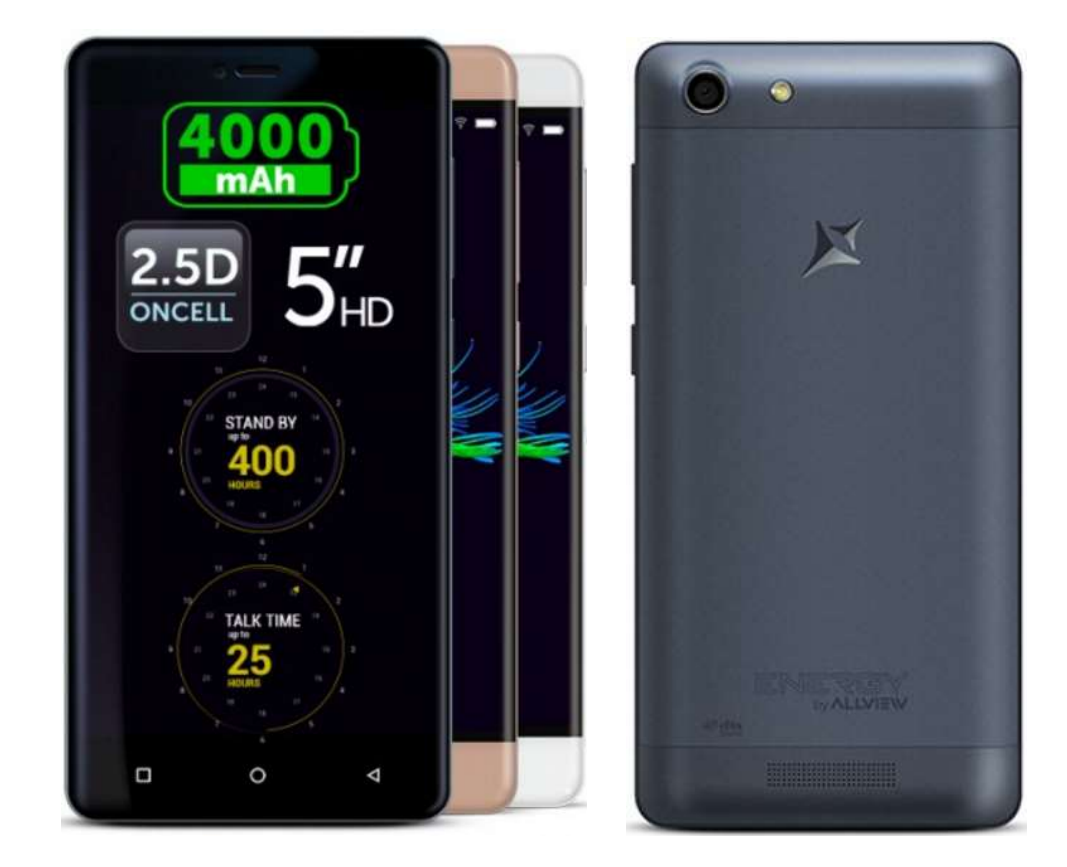

Zalety aktualizacji oprogramowania:

- ✓ poprawa stabilności działania systemu;
- ✓ naprawa kilku drobnych błędów.

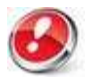

Uwaga! Telefon musi być naładowany w momencie rozpoczęcia procedury.

**Uwaga!** Pod żadnym pozorem nie zatrzymuj procesu aktualizacji. Aktualizacja oprogramowania jest operacją, która jest wykonywana na własną odpowiedzialność

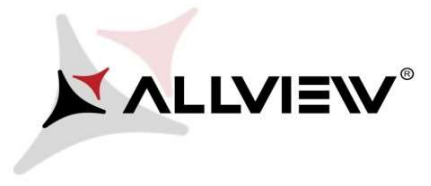

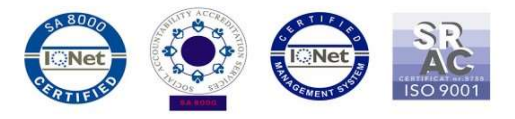

Aby zaktualizować wersję oprogramowania w **Allview P8 Energy mini** konieczne jest wykonanie poniższych kroków:

- 1. Włącz telefon i podłącz go do sieci bezprzewodowej.
- 2. Kliknij aplikację "**Aktualizacja OTA**" w menu:

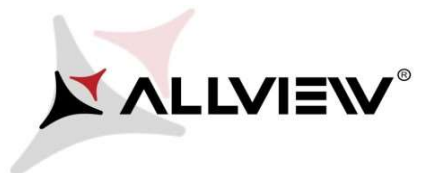

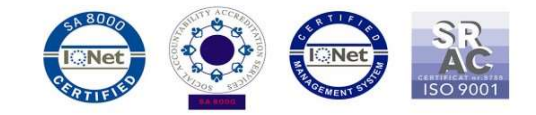

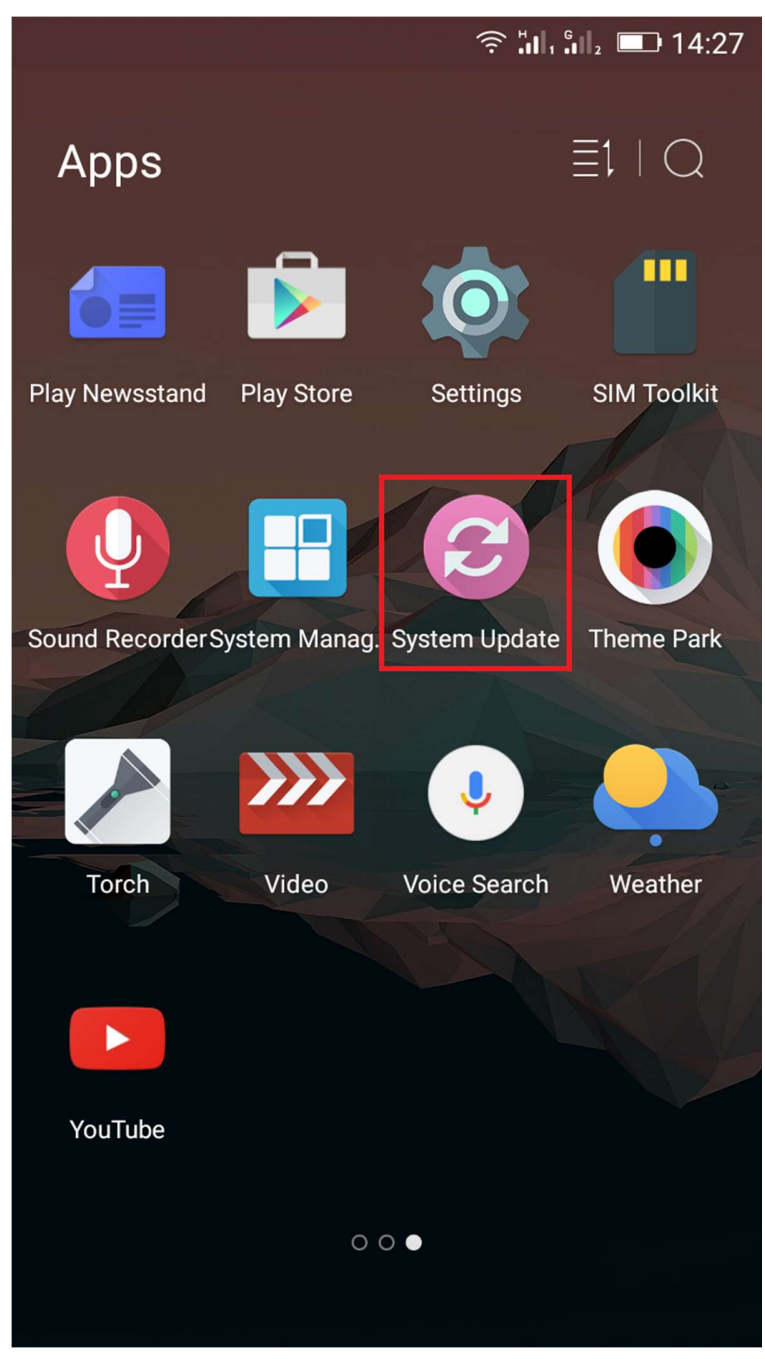

3. Aby wyszukać dostępnej aktualizacji użyj przycisku "Wyszukaj nowej wersji":

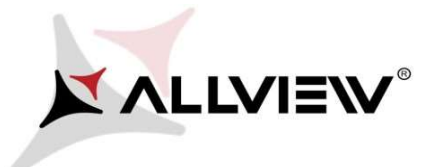

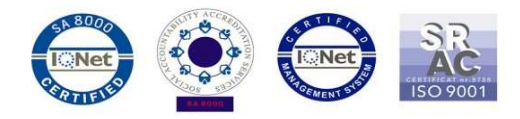

|               |  |  |  | 14:27 |  |
|---------------|--|--|--|-------|--|
| System Update |  |  |  | 1     |  |
|               |  |  |  |       |  |
|               |  |  |  |       |  |
|               |  |  |  |       |  |
|               |  |  |  |       |  |
|               |  |  |  |       |  |

| Last update time: | 14:26          |
|-------------------|----------------|
| Model:            | P8_Energy_mini |
| System version:   | 5.0.16         |
| Release date:     | 09-07-2016     |

## Check new version

4. Aplikacja "**Aktualizacja OTA**" wykryje nową wersję oprogramowania (*P8\_Energy\_mini\_0301\_V5990*). Zaznacz opcję **Pobierz:** 

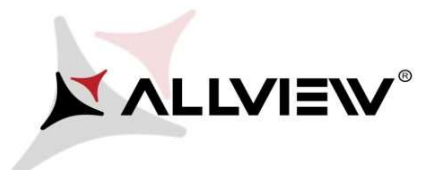

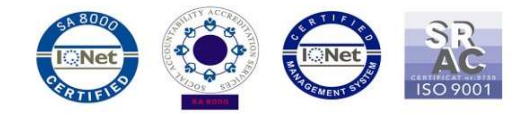

| < System Update                |  |  |  |
|--------------------------------|--|--|--|
| P8_Energy_mini<br>1,187.62M    |  |  |  |
| Update to Android 5. 1 Lolipop |  |  |  |
|                                |  |  |  |
|                                |  |  |  |
|                                |  |  |  |
|                                |  |  |  |
|                                |  |  |  |
|                                |  |  |  |
|                                |  |  |  |
|                                |  |  |  |
|                                |  |  |  |
|                                |  |  |  |

Download

5. Poczekaj na pełne pobranie oprogramowania do pamięci wewnętrznej / karty micro SD:

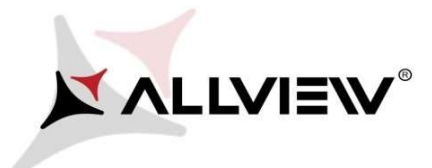

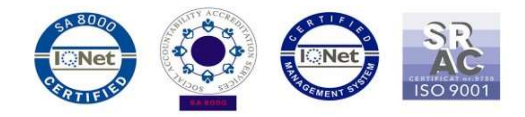

|                             | 奈山, 💷 14:27           |
|-----------------------------|-----------------------|
| < System Update             |                       |
| P8_Energy_mini<br>1,187.62M |                       |
| Update to Android 5.        | 1 Lolipop             |
| Downloading                 | 10% 122.89M/1,187.62M |
|                             |                       |
| Cancel                      | Pause                 |

6. Po pobraniu oprogramowania wybierz "Aktualizacja":

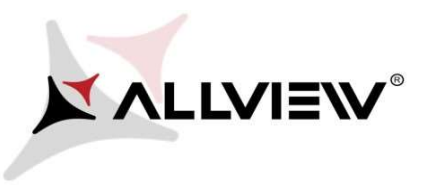

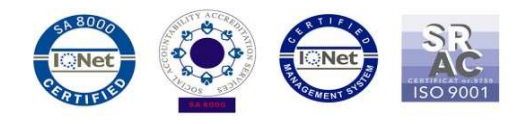

| <b></b>                     | 🤶 🚛 🗐 2 💷 14:43         | <b>.</b>                                                             | ?: ", ", ", ", ", ", ", ", ", ", ", ", ",                  |
|-----------------------------|-------------------------|----------------------------------------------------------------------|------------------------------------------------------------|
| < System Update             |                         | < System Update                                                      |                                                            |
| P8_Energy_mini<br>1,187.62M |                         | <b>P8_Energy_mini</b><br>1,187.62M                                   |                                                            |
| Update to Android 5. 1      | Lolipop                 | Update to Android                                                    | 5. 1 Lolipop                                               |
|                             |                         | Backup tips                                                          |                                                            |
| Complete 10                 | 00% 1,187.62M/1,187.62M | System will restart to<br>affect user data. You<br>data to be safer. | upgrade, and this will not<br>are suggested to backup user |
| Stop                        | Upgrade                 | Upgrade                                                              | Backup                                                     |

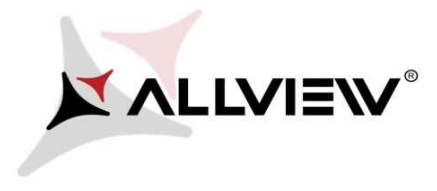

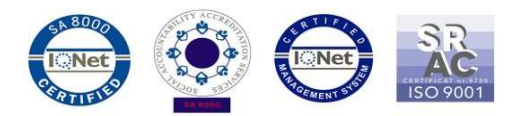

7. Telefon uruchomi się ponownie.

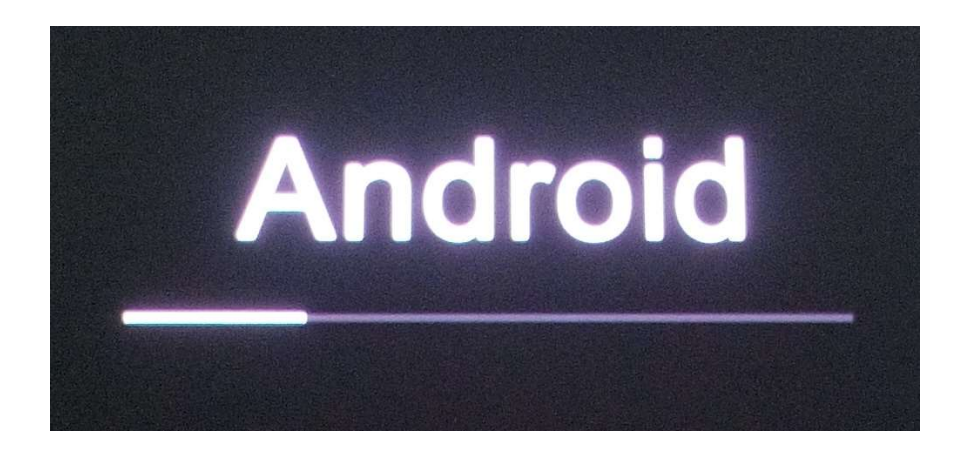

8. Procedura aktualizacji rozpocznie się automatycznie.

| Android is upgrading      |  |
|---------------------------|--|
| J                         |  |
| Optimizing app 78 of 132. |  |

9. Na ekranie telefonu wyświetlony zostanie komunikat: "Android został zaktualizowany".

Pobrane pliki do pamięci wewnętrznej / karty micro SD zostaną automatycznie usunięte po zakończeniu procesu aktualizacji.